# Add a Frame Object

A Frame is a transparent object which can be used as a "Parent" object in Objects and Animation.

It can also be thought of as a Rectangle Object with Zero Opacity.

## Add the Frame

Click on the Frame Icon to add a Frame.

| Objects and Animation (Slide 1 of 1) | C Arrest                        |                  |                      |
|--------------------------------------|---------------------------------|------------------|----------------------|
| 🛒 M 🞞 💷 T 🔲 🕿                        | 1 🦘 🕐 📭 🐰 🎕 🗙 🔠 👻 50% 🔹 🗌 Close |                  | 4 F                  |
| . 4                                  |                                 | Properties       | Animation            |
|                                      |                                 |                  |                      |
|                                      |                                 | ✓ Pan (%)        | add modifier         |
|                                      |                                 | X 0 Y 0          | ZO                   |
|                                      |                                 | Zoom (%)         | add modifier         |
|                                      |                                 | X 100 Y 100      | ee 100%              |
|                                      |                                 | 2 Potato         | add modifier         |
|                                      |                                 |                  | x 0                  |
|                                      |                                 |                  | ~ •                  |
|                                      |                                 | Center           | add modifier         |
|                                      | •                               | X 0 Y 0          |                      |
|                                      |                                 | Framing          | add modifier         |
| Properties                           | Animation                       | s x              | Y                    |
|                                      |                                 | Density.         | and diverse differen |
| Name Fram                            | nel                             |                  | add modifier         |
| Fill mode Soli                       | id 🔹                            | A 100            |                      |
| Color(s)                             |                                 | 🖉 Blur           | add modifier         |
| Native size 1920                     | x 1080                          | R 0              |                      |
|                                      |                                 | Color correction | add filter           |
|                                      |                                 |                  |                      |
|                                      |                                 | Key frame time 0 | 🔹 ms                 |
| •                                    |                                 |                  |                      |
|                                      | 0.000                           | -                |                      |
| Frame1                               | 0.000                           | 🛄 Frame1         |                      |
|                                      |                                 |                  |                      |
|                                      |                                 |                  |                      |
| Project Options Slide Options        | Dereview D Full duration: 7.0 s |                  |                      |

- The Frame is added to the Objects and Animation Screen
- The Size of the Frame is the Project Size and it "Fits" the Screen
- The Zoom for the Frame is 100% when it Fits the Screen
- The Opacity of the Frame is Zero

## **Multiple Frames**

• Frames can be added to other frames (Parent / Child) and can be renamed in the Common Tab

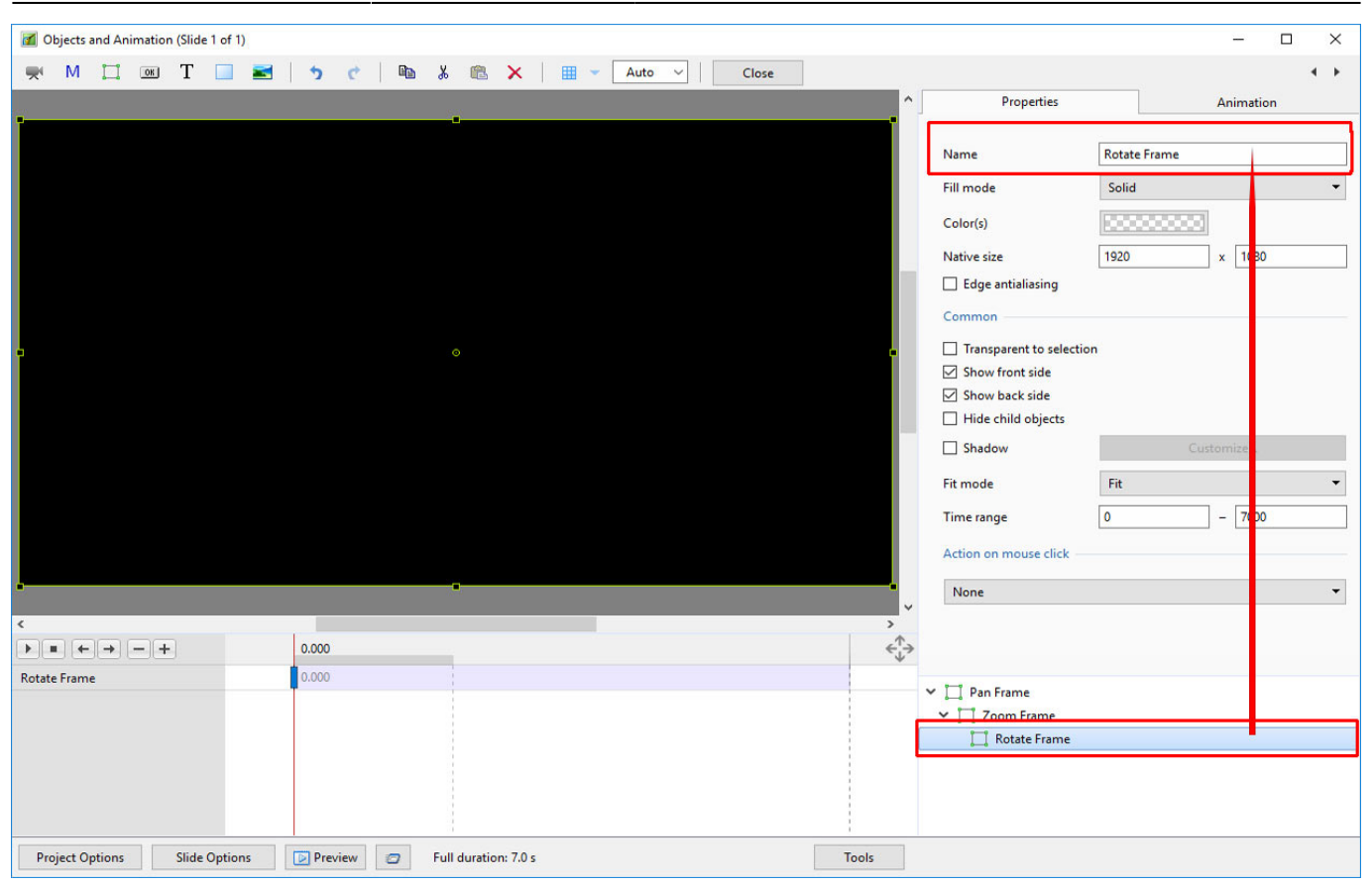

- Using the Multiple Frames approach animation can applied to each frame independently
- Pan motion is applied to the Pan Frame
- Zoom motion is applied to the Zoom Frame
- Rotation is applied to the Rotate Frame
- The Object can also be animated independently of the three frames

| Objects and Animation (Slide 1 of 1) |                                       |            |                          | - 🗆 X     |
|--------------------------------------|---------------------------------------|------------|--------------------------|-----------|
| 🛒 M 🗔 📧 T 🔲 🕿                        | 🥱 🦿 🖿 🐰 🎘 🗙 🖷 👻 🗛                     | to 🗸 Close |                          | ★ ►       |
|                                      |                                       | ^          | Properties               | Animation |
|                                      |                                       |            |                          |           |
|                                      |                                       |            | Name Object              |           |
|                                      |                                       |            | Fill mode Solid          | •         |
|                                      |                                       |            | Color(s)                 |           |
|                                      |                                       |            | Native size 1920         | x 1080    |
|                                      | · · · · · · · · · · · · · · · · · · · |            | Edge antialiasing        |           |
|                                      |                                       |            | Common                   |           |
|                                      |                                       |            | Transparent to selection |           |
|                                      |                                       |            | Show front side          |           |
|                                      |                                       |            | Show back side           |           |
|                                      |                                       |            | Hide child objects       |           |
|                                      |                                       |            | Shadow                   | Customize |
|                                      |                                       |            | Fit mode Fit             | -         |
|                                      |                                       |            | Time range 0             | - 7000    |
|                                      |                                       |            | Action on mouse click    |           |
|                                      |                                       |            | None                     | -         |
| <                                    |                                       | , v        |                          |           |
|                                      | 0.000                                 | ¢∱⇒        |                          |           |
| Object                               | 0.000                                 |            | V T Pan Frame            |           |
|                                      |                                       |            | Y 700m Frame             |           |
|                                      |                                       |            | ✓ T Rotate Frame         |           |
|                                      |                                       |            | Object                   |           |
|                                      |                                       |            |                          |           |
|                                      |                                       |            |                          |           |
| Project Options Slide Options        | Preview 🖅 Full duration: 7.0 s        | Tools      |                          |           |

## • Frames can be made "Transparent to Selection"

| Objects and Animation (Slide 1 of 1) |                                                                                                    |              |                                      |             |  |  |  |
|--------------------------------------|----------------------------------------------------------------------------------------------------|--------------|--------------------------------------|-------------|--|--|--|
| 🛒 M 🛄 📧 T 🔲 🖬                        | 5 C 🖻 🕹 🛍 🗙 🖷 🗸                                                                                                  | Auto V Close |                                      | 4 +         |  |  |  |
|                                      | and the second second second second second second second second second second second second second second second | ^ ^          | Properties                           | Animation   |  |  |  |
| Ĩ                                    | •                                                                                                    |              | -                                    |             |  |  |  |
|                                      |                                                                                                    |              | Name                                 | Pan Frame   |  |  |  |
|                                      |                                                                                                    |              | Fill mode                            | Solid 👻     |  |  |  |
|                                      |                                                                                                    |              | Color(s)                             |             |  |  |  |
|                                      |                                                                                                    |              | Native size                          | 1920 x 1080 |  |  |  |
|                                      |                                                                                                    |              | Edge antialiasing                    |             |  |  |  |
|                                      |                                                                                                    |              | Common                               |             |  |  |  |
| •                                    |                                                                                                    | •            | ✓ Transparent to selection           |             |  |  |  |
|                                      |                                                                                                    |              | Show front side                      |             |  |  |  |
|                                      |                                                                                                    |              | Hide child objects                   |             |  |  |  |
|                                      |                                                                                                    |              | Shadow                               | Customize   |  |  |  |
|                                      |                                                                                                    |              | Fit mode                             | Fit 🔻       |  |  |  |
|                                      |                                                                                                    |              | Time range                           | 0 – 7000    |  |  |  |
|                                      |                                                                                                    |              | Action on mouse click                |             |  |  |  |
|                                      |                                                                                                    |              |                                      |             |  |  |  |
|                                      |                                                                                                    | •            | None                                 | •           |  |  |  |
|                                      | 0.000                                                                                                    |              |                                      |             |  |  |  |
| Pan Frame                            | 0.000                                                                                                    | Ţ            |                                      |             |  |  |  |
|                                      | Ī                                                                                                    |              | Y Pan Frame                          | 2.          |  |  |  |
|                                      |                                                                                                    |              | <ul> <li>✓ □ Rotate Frame</li> </ul> |             |  |  |  |
|                                      |                                                                                                    |              | Object                               |             |  |  |  |
|                                      |                                                                                                    |              |                                      |             |  |  |  |
|                                      |                                                                                                    |              |                                      |             |  |  |  |
| Project Options Slide Options        | Full duration: 7.0 s                                                                                             | Tools        |                                      |             |  |  |  |

### Hierarchy in Parent / Child Relationships

- Note that in the above example:
  - The Object is at the "Front"
  - The Pan Frame is at the "Rear"

### Hierarchy in Independent Frames / Objects

- An Independent Frame or Object which is placed "above" another Independent Frame or Object in the Objects List is also "above" in terms of Selection
- "Higher" Independent Frames or Objects in the Objects List need to be made "Transparent to Selection" to be able to Click on and Select "Lower" Independent Frames or Objects
- This also applies to Published Exe Files which have HyperLinks on Objects

#### A frame whose dimensions are different to the project size

When working in the Objects and Animations window it is sometimes advantageous to add a frame, the dimensions of which differ from the project size. An example would be to create a square frame in a 3:2 Project.

• Change the Native Size to the desired dimensions

From: https://docs.pteavstudio.com/ - **PTE AV Studio** 

Permanent link: https://docs.pteavstudio.com/en-us/9.0/how\_to\_v9/frame?rev=1518991052

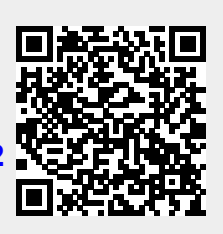

Last update: 2022/12/18 11:20